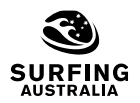

# **CLUB AND STATE REPORTS**

You will find the 'Club Reports' tile located in the 'My Club' section of the left hand JustGo menu:

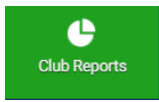

# Accessing standard JustGo and custom reports (for Clubs with Clubs+ Essential access):

- To access the reports select your category from the left-hand menu (1)
- The standard reports appear at the top of the list followed by any custom reports that Surfing Australia has created (2)
- Export your report and/or save to favourites by clicking on the (3)
- You can create new basic reports by selecting specific criteria (4) see next page with details on how to create your own reports

| Dashboard & Reporting           | SH                                                                                                    | SA HQ                 | •      |
|---------------------------------|----------------------------------------------------------------------------------------------------|-----------------------|--------|
| 🗄 Dashboard 🛛 🚡 Reports         |                                                                                                    |                       |        |
| Shortcuts                       | EK All V Q. Search                                                                                                    | ා Refresh 🛛 🕅 New Rep | ort    |
| Favourites<br>Recent            | E: Club Members With Active Memberships           This export displays all active memberships along with a summary of member details           @club Essential | Export CSV 🔹          | 0      |
| Archive                         | Club Members With All Memberships                                                                                                    |                       | ~      |
| Category                        | (Stub Essential)                                                                                                    | Export CSV +          | $\lor$ |
| Credential & Qualifications (2) |                                                                                                    |                       |        |
| Events (1)                      |                                                                                                    |                       |        |
| Finance (6)                     |                                                                                                    |                       |        |
| JustGo Documents (1)            |                                                                                                    |                       |        |
| Members (7)                     | NOTE:                                                                                                    |                       |        |
| Membership (2)                  | The 'Members' category refers to individual member profile informa                                                                                             | ation                 |        |
| Orders (1)                      | (active members are whether they have an 'active' JustGo account, s                                                                                            | some                  |        |
| Qualifications (1)              | accounts can become inactive).                                                                                                    |                       |        |
|                                 |                                                                                                    | 1                     |        |

## Most popular club reports:

- 'Membership' category > <u>Club Members with All Memberships</u>: Members who have a current or previous club membership
- 'Member' category > <u>Club Members</u> (use the Club Essential report): All users who have added your club to their profile
- 'Finance' category > <u>All Payment Details</u>: Use a date range to see all payments made to the club
- 'Qualifications' category > <u>Club/Surf Schools Members Accreditation Status</u>: Each members credentials status, this is a useful for Surf School Owners using JustGo for credentials

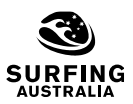

## Creating a new report:

• You can select up to 3 areas to pull your data from

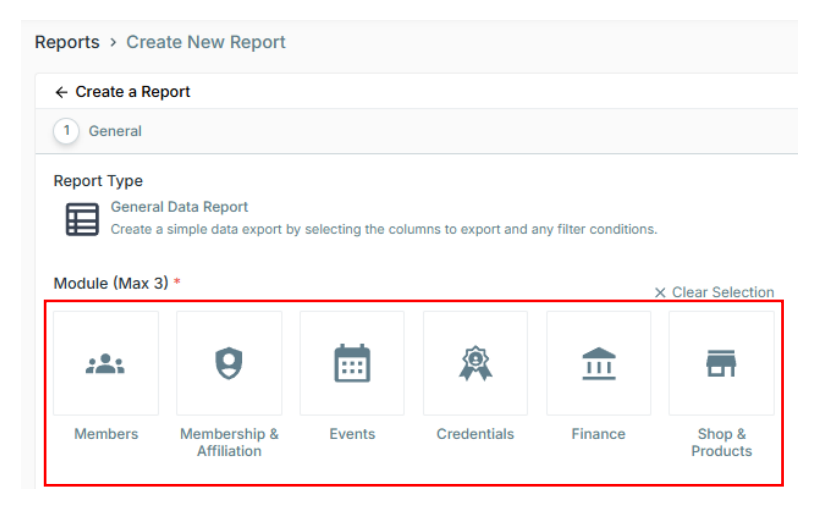

- In the example below the report is taking data from the 'Members' area and the 'Membership and Affiliation' area so there will be 2 sections to select your data from in the left menu (1)
- Tick the data you want to select (2)
- Click 'Add' (3) and the select criteria will appear in the 'selected columns'

|   | ← Create a Report |   |          |                      |        |
|---|-------------------|---|----------|----------------------|--------|
|   | 2 Export Columns  |   |          |                      |        |
|   | Available Columns |   |          | Selected Columns (0) | ≞‡Sort |
|   | Q Search          |   |          |                      |        |
| 1 | 斗 Members (53)    | * |          |                      |        |
|   | Profile           |   |          |                      |        |
|   | Member ID         |   |          |                      |        |
|   | User Name         |   |          |                      |        |
|   | First Name        |   |          |                      |        |
|   | Last Name         |   |          |                      |        |
|   | Full Name         |   |          |                      |        |
|   | Contact Number    |   |          |                      |        |
|   | Last Login Date   |   |          |                      |        |
|   |                   | 3 | Add »    |                      |        |
|   | Date of Birth     |   | « Remove |                      |        |
|   | Birth Day         |   |          |                      |        |
|   | Birth Month       |   |          |                      |        |
|   | Birth Year        |   |          |                      |        |
|   | Age (j            |   |          |                      |        |
|   | Gender            |   |          |                      |        |
|   | Address Line 1    |   |          |                      |        |
|   | Address Line 2    |   |          |                      |        |
|   | Town              |   |          |                      |        |
|   | County/Region     |   |          |                      |        |
|   | Country           |   |          |                      |        |
|   | Postcode          |   |          |                      |        |
| _ | Momber Status     |   | 1        |                      |        |

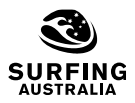

- Click on the second section (if you are taking data from more than one section of a profile) (1)
- When you select the data then click 'Add' you will see the full list of data in the 'selected columns' area (2)
- Click 'Next' (3)

| ← Create a Report             |          |                                                            |     |          |  |  |  |
|-------------------------------|----------|------------------------------------------------------------|-----|----------|--|--|--|
| 2 Export Columns              |          |                                                            |     | _        |  |  |  |
| wailable Columns              |          | Selected Columns (8)                                       | E18 | iort     |  |  |  |
| Search                        |          | # Member ID (Profile)                                      | 10  | 2        |  |  |  |
| Members (48)                  |          | Einst Name (Brofile)                                       |     |          |  |  |  |
| Membership & Affiliation (19) | *        | H Members                                                  | 0   | >        |  |  |  |
| User                          |          | Last Name (Profile)  Members                               | 1   | >        |  |  |  |
|                               |          | Hambers                                                    | 0   | ,<br>,   |  |  |  |
| Member ID                     |          | Gender (Profile)                                           |     |          |  |  |  |
| Member Name 🕢                 |          | H Members                                                  | 0   | )        |  |  |  |
| Member Email Address          |          | II Type (Members License)<br>Membership & Affiliation      | 1   | >        |  |  |  |
| Members License               |          | II Start Day (Members License)<br>Membership & Affiliation | 1   | <b>)</b> |  |  |  |
| Ctart Month                   |          | End Day (Members License)                                  | 1   | >        |  |  |  |
| Start Year                    | Add »    | memoerang a Annadon                                        |     |          |  |  |  |
| End Month                     | « Remove |                                                            |     | _        |  |  |  |
| End Year                      |          |                                                            |     |          |  |  |  |
| Membership Status             |          |                                                            |     |          |  |  |  |
| Membership Name               |          |                                                            |     |          |  |  |  |
| Start Date                    |          |                                                            |     |          |  |  |  |
| End Date                      |          |                                                            |     |          |  |  |  |
| Products                      |          |                                                            |     |          |  |  |  |
| Category                      |          |                                                            |     |          |  |  |  |
| Subscription                  |          |                                                            |     |          |  |  |  |
| Installment                   |          |                                                            |     |          |  |  |  |
|                               |          |                                                            |     |          |  |  |  |

- You can add new criteria for the report based on specific conditions. In the example below the report will only show members aged between 16 and 21 years old (1)
- Click PREVIEW to review the report (note: you cannot export from here) (2)
- Click SAVE to save the report in your report list (3)

| 3 Criteria        |                                   |           |      |    |    |
|-------------------|-----------------------------------|-----------|------|----|----|
| ADD the following | conditions that contacts match of | All       |      |    |    |
|                   |                                   |           |      |    |    |
| Profile           | ✓ Age                             | ✓ Between | ✓ 16 | 21 | 20 |
|                   |                                   |           |      |    |    |
|                   |                                   |           |      |    |    |
|                   |                                   |           |      |    |    |
|                   |                                   |           |      |    |    |
|                   |                                   |           |      |    |    |
|                   |                                   |           |      |    |    |
|                   |                                   |           |      |    | 2  |
|                   |                                   |           |      |    |    |

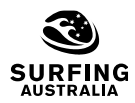

- The membership category which you select here will determine where your report is saved (1)
- Click publish and your report will appear in your club list for you to export (2)

|   | Save Report X                                       |   |
|---|-----------------------------------------------------|---|
|   | Name *                                              |   |
|   | Test membership report age 16-21                    |   |
|   | Select Category *                                   |   |
| 1 | Membership 👻                                        |   |
|   | Description                                         |   |
|   | Test membership report age 16-21                    |   |
|   | Tag                                                 |   |
|   | Add the necessary tags to that report.<br>+ Add Tag |   |
|   |                                                     |   |
|   | Save As Draft Publish                               | 2 |

• You can manage your new report from your report list (1)

| Dashboard & Reporting           |                                                                                                    | TA Test Club Surfing Aus                           | •            |
|---------------------------------|----------------------------------------------------------------------------------------------------|----------------------------------------------------|--------------|
| Reports                         |                                                                                                    |                                                    |              |
| <ul> <li>Shortcuts</li> </ul>   | EK All V Q. Search                                                                                                    | 😂 Refresh 🛛 🔒 New Repo                             | rt           |
| Favourites                      | Club Members With Active Memberships     This asymptotic forebase all active memberships along with a summary of member datalle |                                                    | ~            |
| Recent                          | Chib Essential                                                                                                    | 📾 Export 👻                                         | $\lor$       |
| Draft                           | P. Club Members With All Memberships                                                                                            |                                                    |              |
| Archive                         | All members in your club listing all past and present memberships<br>(Club Essential                                            | 🖶 Export 🕞                                         | $\heartsuit$ |
| <ul> <li>Category</li> </ul>    |                                                                                                    |                                                    |              |
| Clubs (5)                       | Fest Membership Report Age 16-21<br>Test membership report age 16-21                                                            | 💽 View 👻                                           | $\heartsuit$ |
| Courses (1)                     |                                                                                                    | B Export                                           |              |
| Credential & Qualifications (2) |                                                                                                    | d Edit                                             |              |
| Events (1)                      |                                                                                                    | <ul> <li>Move to draft</li> <li>Archive</li> </ul> |              |
| Finance (7)                     |                                                                                                    | 11 Delete                                          |              |
| JustGo Documents (1)            |                                                                                                    | 1 Creativity Log                                   |              |
| Members (11)                    | _                                                                                                    |                                                    |              |
| Membership (3)                  |                                                                                                    |                                                    |              |
| Orders (1)                      |                                                                                                    |                                                    |              |
| Qualifications (4)              |                                                                                                    |                                                    |              |
| Teams (1)                       |                                                                                                    |                                                    |              |

## Need further help?

Check out Surfing Australia's support portal for more support resources or to log a support request:

https://surfingaustralia.zendesk.com/hc/en-us